## Accès WebMail Sogo Comment réinitialiser votre mot de passe ? → Procédure à suivre :

|                                                    | Nom d'utilisateur *                             |
|----------------------------------------------------|-------------------------------------------------|
| RÉGION ACADÉMIQUE<br>MAYOTTE<br>Liberté<br>Égalité | Mot de passe * Choisir Français                 |
| Fraternité                                         | Se souvenir de moi                              |
| Étape 1 : Cliquez ici 🗲                            | Identifiant/Mot de passe Informations générales |

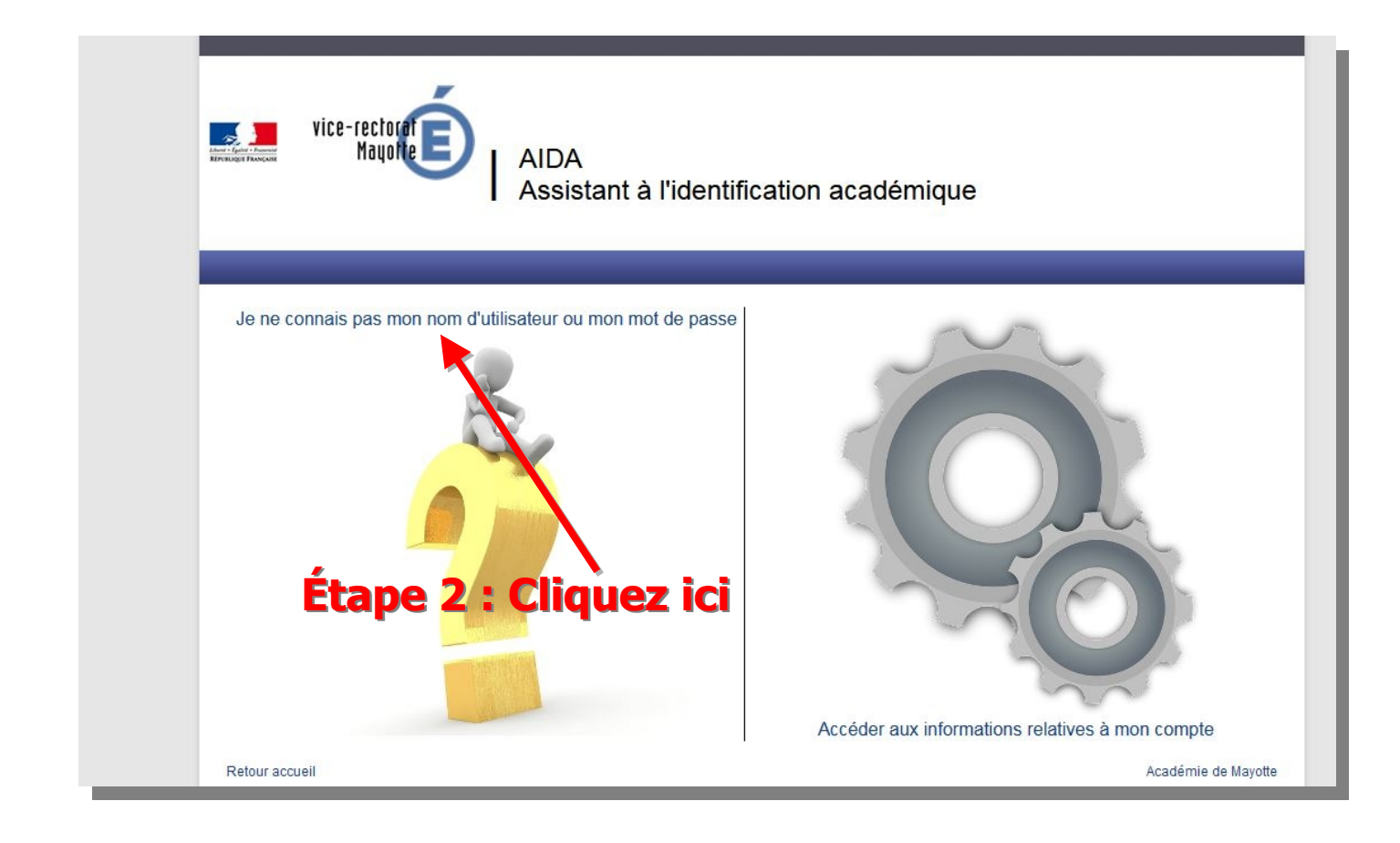

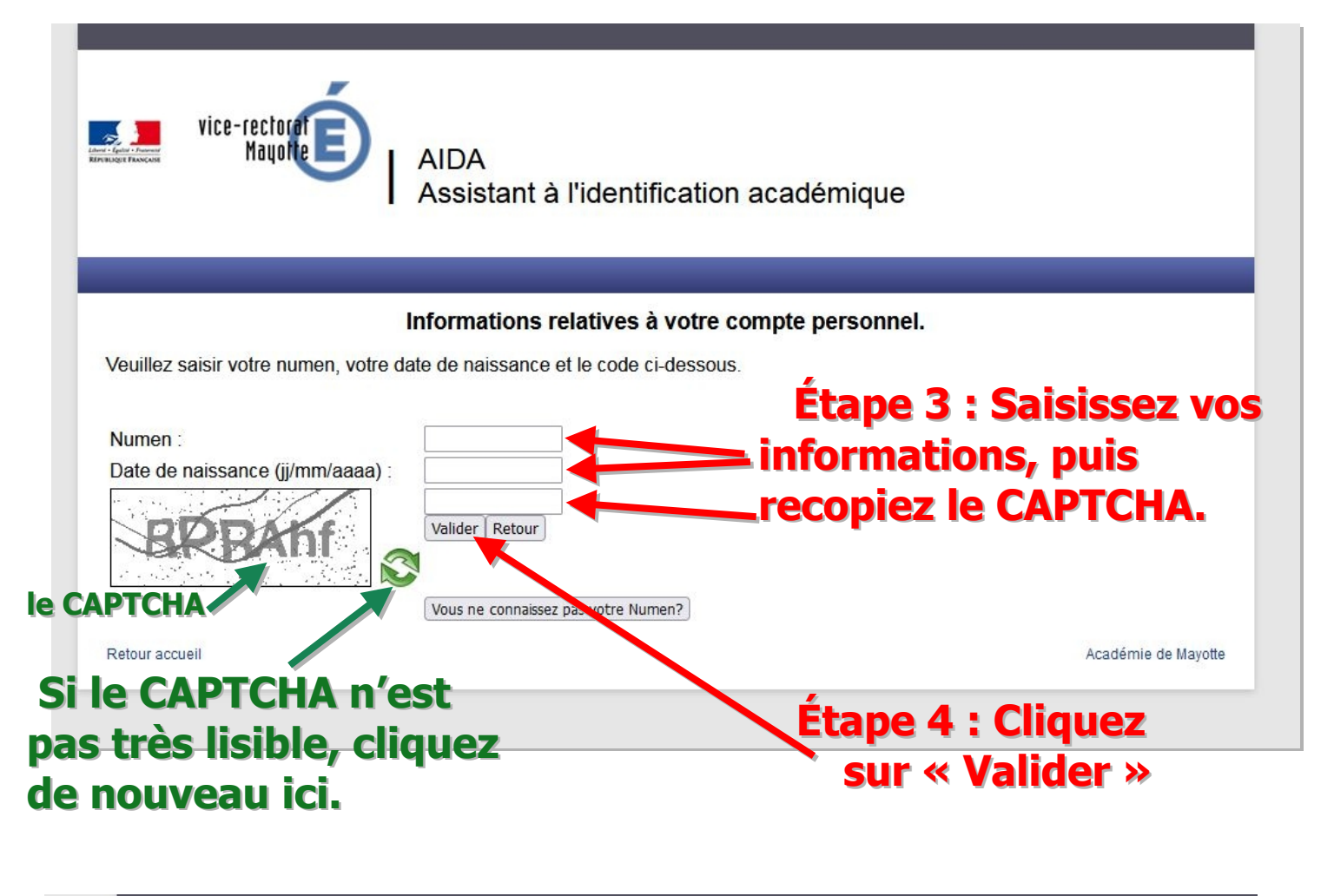

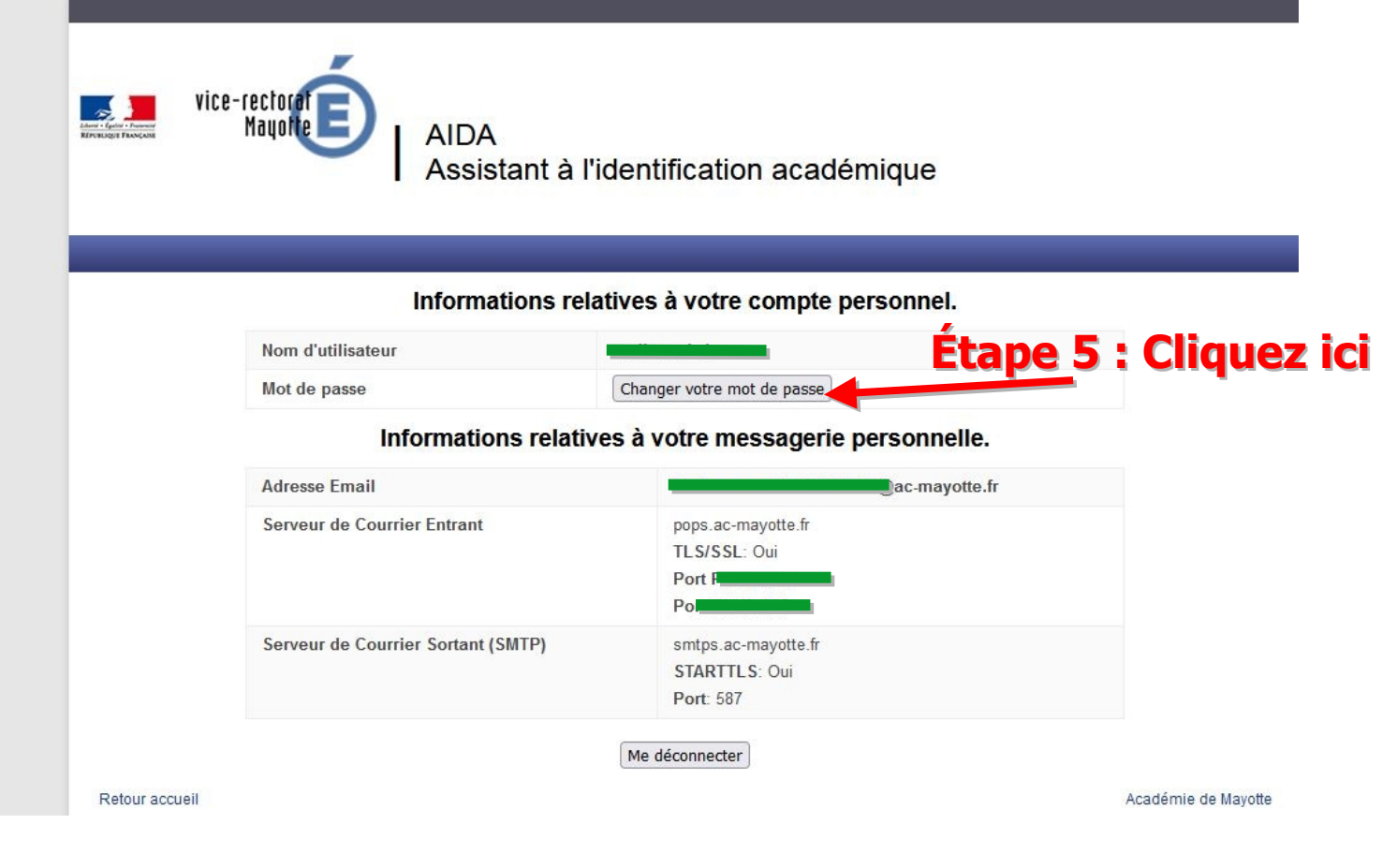

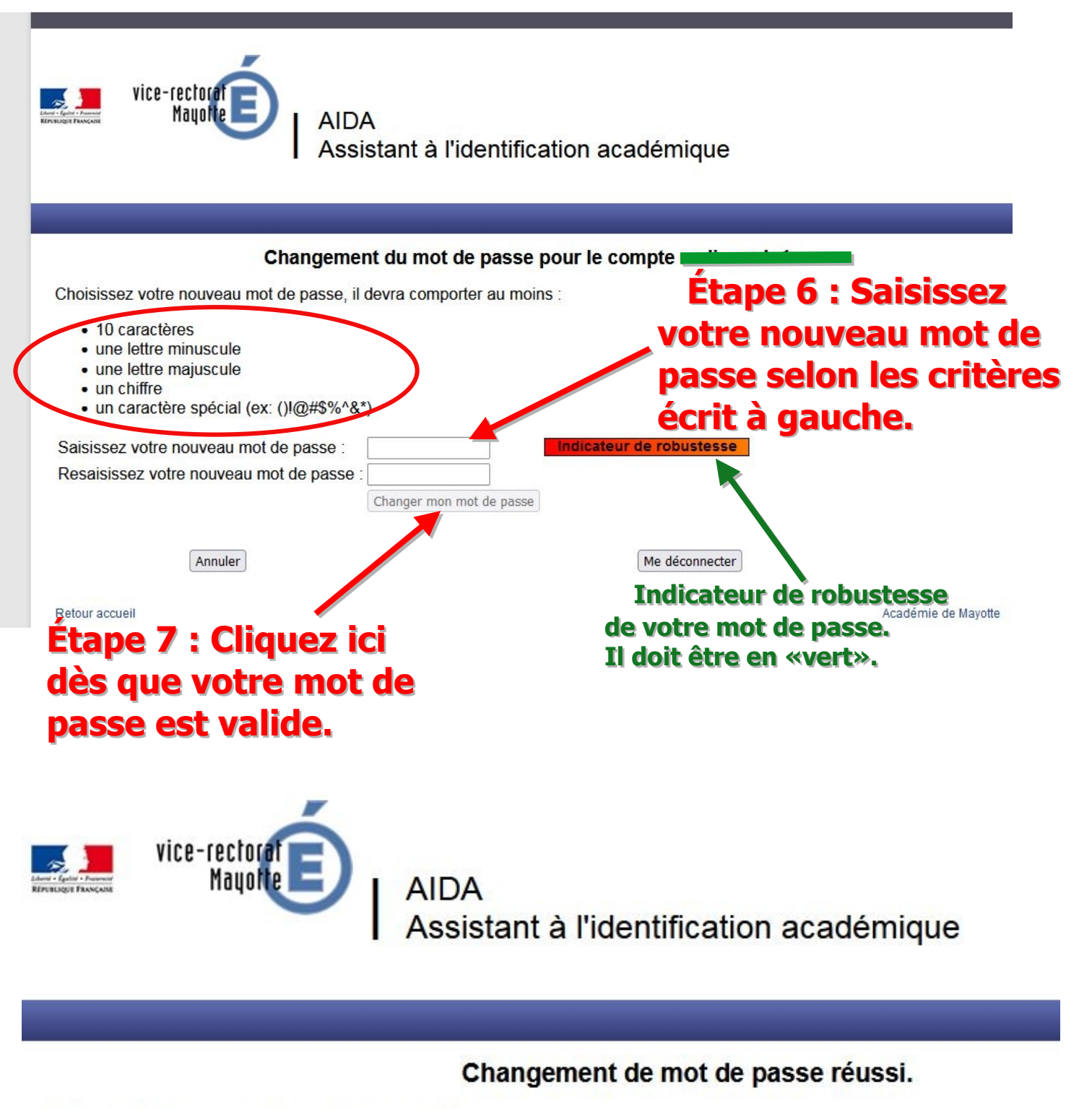

Votre mot de passe a été modifié avec succès.

Vous pouvez accéder à votre messagerie à l'adresse https://webmel.ac-mayotte.fr/SOGo

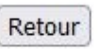

Retour accueil

Étape 8 : Félicitation ! votre nouveau mot de passe a été changé avec succès.

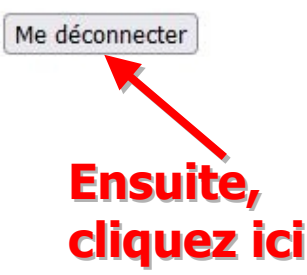

Si une fois votre mot de passe changé, vous découvrez ceci sur votre WebMail SoGo ?

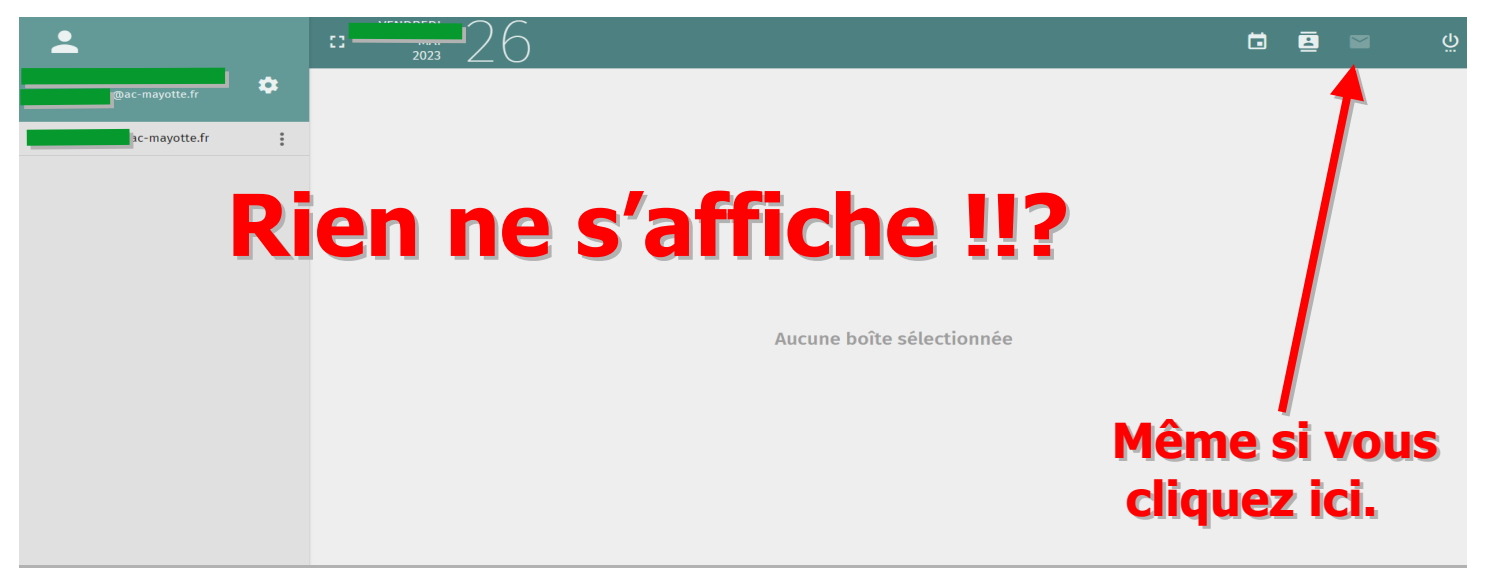

| <b>.</b>          | VENDREDI<br>EI MAI<br>2023         | 26           |                                             |                                  |                           |    | ē |  |  |
|-------------------|------------------------------------|--------------|---------------------------------------------|----------------------------------|---------------------------|----|---|--|--|
| Dac-mayotte.fr    |                                    |              |                                             |                                  |                           |    |   |  |  |
| Préférences       | GÉNÉRAL                            | MOT DE PASSE |                                             |                                  |                           |    |   |  |  |
| 🔅 Genéral         | Version                            |              |                                             |                                  |                           |    |   |  |  |
| 🖬 Agenta          | 5.5.1                              |              |                                             |                                  |                           |    |   |  |  |
| Carnet de dresses | <sup>Langue</sup><br>Français fr   |              |                                             | Fuseau horaire * TIndian/Mayotte |                           |    |   |  |  |
| ビ Courrier        | Style de date courte<br>01-Mai-23  | •            | Style de date longue<br>Lundi, Mai 01, 2023 | Ţ                                | Style de l'heure<br>09:27 |    |   |  |  |
|                   | Module par défaut<br>Courrier      |              |                                             |                                  |                           |    |   |  |  |
| Vous n'accéo      | lez à                              |              |                                             |                                  |                           |    |   |  |  |
| aucun mail, j     | Manuellement                       |              |                                             |                                  |                           |    |   |  |  |
| les «Préfére      |                                    | ications     |                                             |                                  |                           |    |   |  |  |
|                   | 🔲 Utiliser Gravatar                | CONC         | LUSION                                      | Votre comp                       | ote a é                   | té |   |  |  |
|                   | désactivé par la DSI pour cause de |              |                                             |                                  |                           |    |   |  |  |
|                   | suspicion de piratage.             |              |                                             |                                  |                           |    |   |  |  |

## LA SEULE SOLUTION :

Seul le service de la DSI est habilité à réactiver votre compte en les contactant au 0269 61 92 23. Mais vous pouvez toujours contacter l'IAI qui vous guidera.